## LECTURE D'IRM PROTOCOLE HEMOCHROMATOSE :

(Logiciel installé sur l'ordinateur d'IRM Dig (celui pres du cadre de porte qui mène à l'IRM Neuro)

1) Dans PACS, choisir patient, sur l'IRM en question, clic droit, EXPLORER,

| Numéro | Etiquette | Date       | Modali 🔼 | N  | Procédure             | Séri | Parties ana |
|--------|-----------|------------|----------|----|-----------------------|------|-------------|
|        |           |            |          |    |                       |      |             |
| 4      |           | 15/02/2018 | MR       | 10 | IronByMR 10 Echos_ 1e | N    | LIVER       |
| 3      |           | 15/02/2018 | MR       | 60 | T2 Haste tra mbh 3mm  | Ν    | LIVER       |
| 5      |           | 15/02/2018 | MR       | 10 | IronByMR 10 Echos_ 2e | Ν    | LIVER       |
|        |           |            |          |    |                       |      |             |

- 2) Choisir la série de 10 images qui, des deux, montre le mieux à la fois du foie, de la rate et du muscle (paravetebraux), l'ouvrir.
- 3) Cliquer sur le triangle rouge :

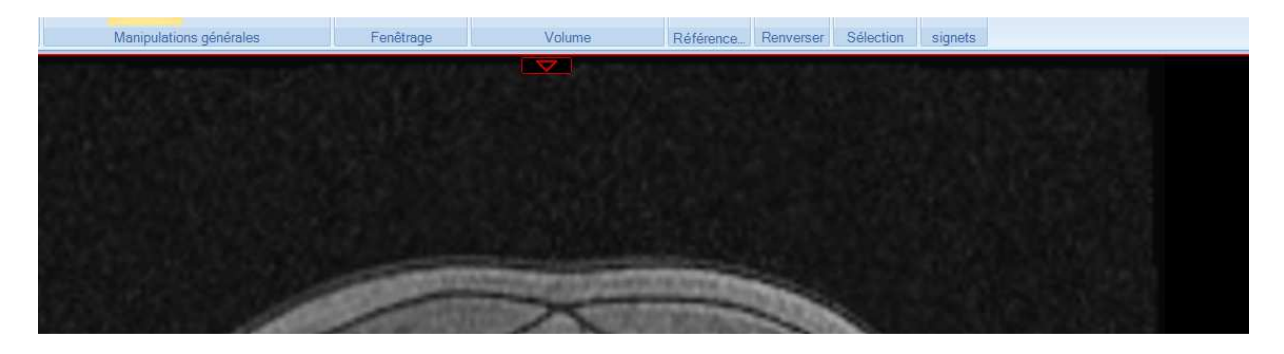

- 4) SERIE, TOUT EN UN #10
- 5) EXPORTER, ENREGISTRER, ENREGISTRER SOUS, choisir : Format DICOMDIR, Sélection en cours et Résolution d'origine et enregistrer ça sur le bureau avec IPP ou Nom du patient.
- 6) Lancer MRQuantif dans Ordinateur, Disque Dur C, DATA, MRQuantif.jar
- 7) Retrouver sur MRQuantif le patient en question via le Bureau
- 8) Double cliquer simplement sur le foie pour placer le premier ROI, puis sur la rate, puis sur les muscles paravertebraux, puis dans l'air (bruit)
- 9) Choisir l'unité umol/g dans la colonne de gauche
- 10) Ouvrir l'onglet COMPTE-RENDU (ou TEXT), voilà le rapport de l'examen copier dans le rapport en supprimant la dernière phrase du paragraphe « charge hépatique en fer » qui parle des études.